# How to Manage Contract Reminders

## **Objectives**

• Add and track contract reminders (Renewals, deliverables...)

### Steps

The "Reminders" tab encompasses all reminders linked to the contract, covering various aspects such as contract renewals, due dates, tasks, milestones, and more. With Reminders the system will alert relevant stakeholders about crucial events and tasks, ensuring that nothing goes overlooked.

Within this tab, you can access specific reminder information, including the reminder date, time, reminder type, summary, and the designated user for notification.

#### To add new reminders, use the "Actions" button and select "Add New Reminder."

| CT362 - Purchase agreement  | or Technical Products                                                       |                                                                                                   | Filing & Draftin                                          | g Under Approval Under Negotiation | More - Active              |
|-----------------------------|-----------------------------------------------------------------------------|---------------------------------------------------------------------------------------------------|-----------------------------------------------------------|------------------------------------|----------------------------|
| E Details                   | Search Reminder                                                             | ٩                                                                                                 |                                                           |                                    | Actions *                  |
| Approval Center             | Actions V Remind On V Time                                                  | Summary Y Type Y                                                                                  | <ul> <li>Status</li> <li>Created By</li> <li>V</li> </ul> | Remind User                        | Kelated Matter      Kelate |
| Signature Center            | 2023-09-20 08:00                                                            | Exchange notes related Exchange note to the agreement                                             | Open Carolina Robinson                                    | Carolina Robinson 2023-09-20       | *                          |
| Milestones                  | 2023-09-20 08:00                                                            | Exchange notes related Exchange note to the agreement                                             | Open Carolina Robinson                                    | Alice Jones 2023-09-20             |                            |
| Tasks                       | 2024-08-31 08:00                                                            | The Contract/Document<br>CT362 will expire on<br>2024-08-31 for your<br>information and potential | Open Carolina Robinson                                    | Carolina Robinson 2023-08-24       |                            |
| Expenses New                |                                                                             | action.                                                                                           |                                                           |                                    |                            |
| Emails New                  |                                                                             |                                                                                                   |                                                           |                                    |                            |
| Reminders                   |                                                                             |                                                                                                   |                                                           |                                    |                            |
| 🖼 Matters                   |                                                                             |                                                                                                   |                                                           |                                    |                            |
| Related Contracts/Documents | 4                                                                           |                                                                                                   |                                                           |                                    |                            |
| Settings                    | Id         Id         Page         1         Image         Image         10 | •                                                                                                 |                                                           |                                    | 1 - 3 of 3 items 🕻         |
| «                           |                                                                             |                                                                                                   |                                                           |                                    |                            |

There are 5 mandatory fields: Reminder type, remind on date and time, notify before, the user to remind, and a summary.

- Reminder type: A list that can be customized on the fly.
- · Remind on: the date and time of the reminder
- Notify before: choose if day, week, or month, and then choose if you want to be notified by "reminder popup" or "reminder popup and email".
- User to remind: Specify the user to remind
- Summary: Add a summary
- · Clone: the option to clone the same reminder for other users.

#### **New Reminder**

|                 | system-reminder | •               | 1     |   |   |
|-----------------|-----------------|-----------------|-------|---|---|
| Remind On*      | 2022-10-13      | <b>*</b>        | 08:00 |   |   |
| Repeat          | Never           | Ŧ               |       |   |   |
| Notify before*  | 5 day(s) 🗸      | by Reminder Pop | oup 👻 |   | 7 |
| User to Remind* |                 |                 |       | • |   |
|                 | Add me          |                 |       |   |   |
| Summary*        |                 |                 |       |   |   |
|                 |                 |                 |       |   |   |
|                 |                 |                 |       |   |   |
|                 |                 |                 |       |   |   |
|                 |                 |                 |       |   |   |
|                 |                 |                 |       |   |   |
|                 |                 |                 |       |   |   |

×

For more information about LEXZUR, kindly reach out to us at help@lexzur.com.

Thank you!